CHEMISTRY THAT MATTERS™

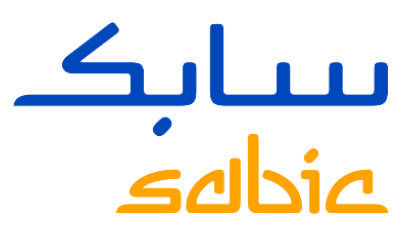

# MANAGE SABIC SPECIALTIES WEB PORTAL PASSWORD

February 2022

#### FORGOT / UNLOCK PASSWORD

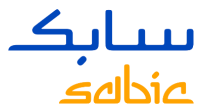

In case you have forgotten your password or need to unlock your password for the Specialties web portal: Go To: <u>https://ebusiness.shpp.com/irj/portal</u> and click on: Forgot/ Locked Password link.

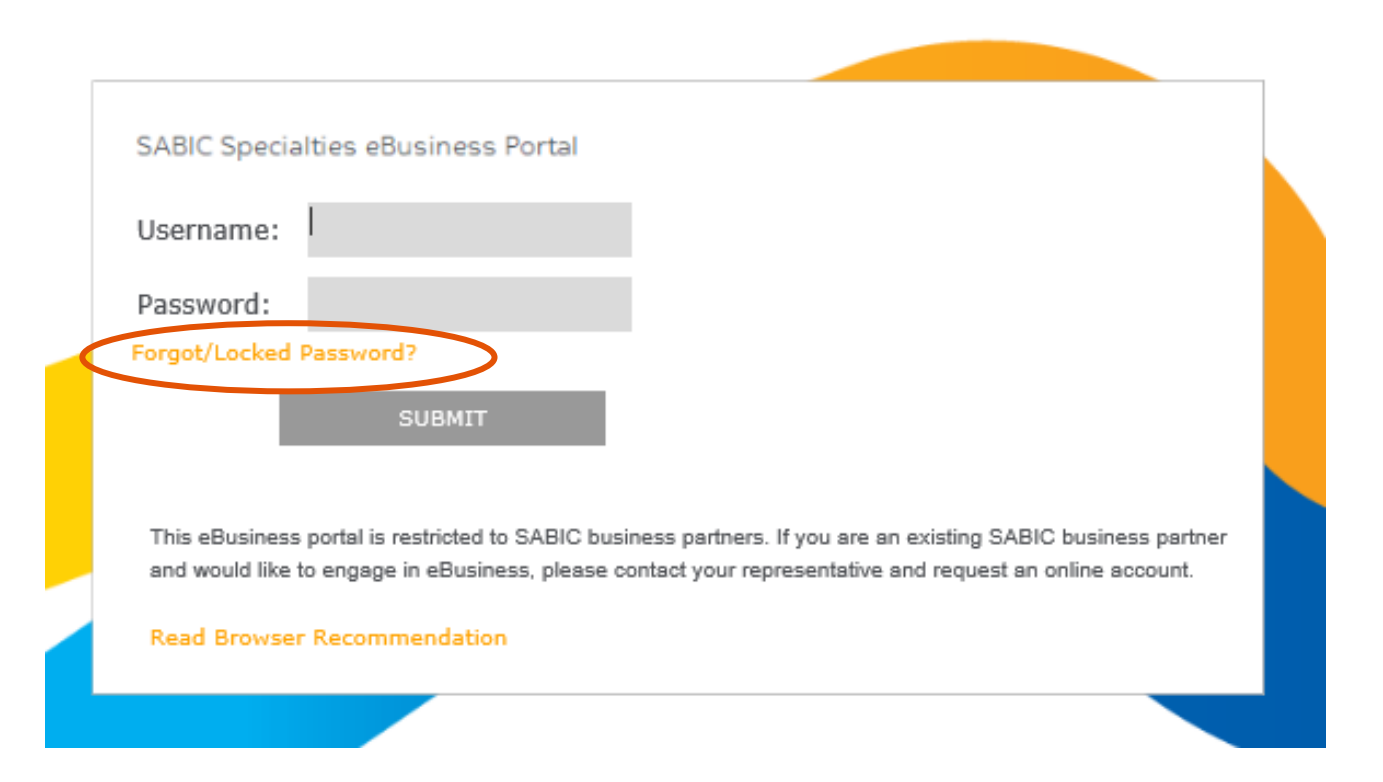

#### FORGOT / UNLOCK PASSWORD

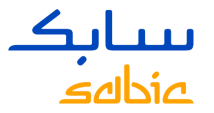

- Enter your e-mail address / user ID for our SABIC Specialties web portal.
- Click "submit" button
- A new temporary password will be sent to your email address.

#### eBusiness Portal

Please Enter you email id to generate password.

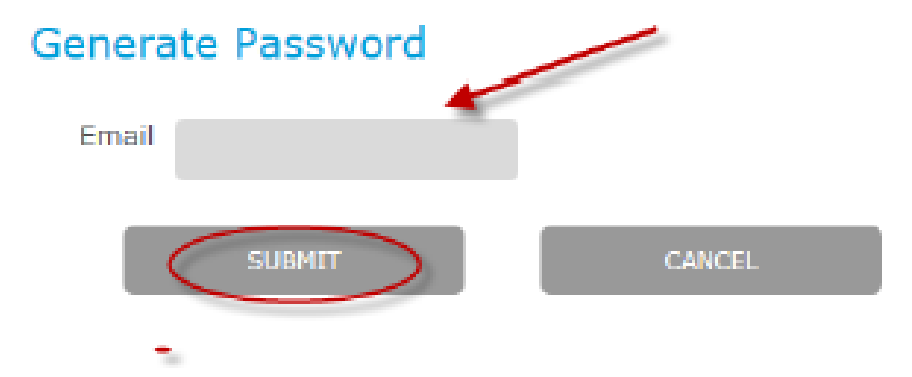

Note: the email from SABIC Specialties might end up in your junk email / spam box!

#### FORGOT / UNLOCK PASSWORD

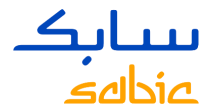

Keep this screen open and go to your email to find the automated email. Shown below...

#### **Reset Password**

The Password has been set for userid <u>YourName@YourCompany.com</u> having email id <u>YourName@YourCompany.com</u>. Please click on the below button for login page.

back

-----Original Message ------

From: <<u>SHPPEMDADITAUTHORIZATIONTEAM@shpp.com</u>>

Date: Sat, Nov 21, 2020, 9:18 PM

To: YourName@YourCompany.com

Subject: Fwd: Password Reset

**Message:** Your password has been reset. Your new password is fDY\$\_96FOP

Temporary Password is case sensitive & must be <u>typed</u> in the field, please <u>DO NOT Copy/Paste</u>. Please change upon a successful log-on.

Note: the email from SABIC Specialties might end up in your junk email / spam box!

### HOW TO CHANGE YOUR PASSWORD

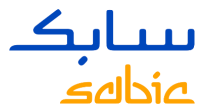

The system will now ask you to change the password you received by e-mail. Enter the temporary password that you received by e-mail and create your own personalized password to get access again to the SABIC Specialties e-Commerce Portal.

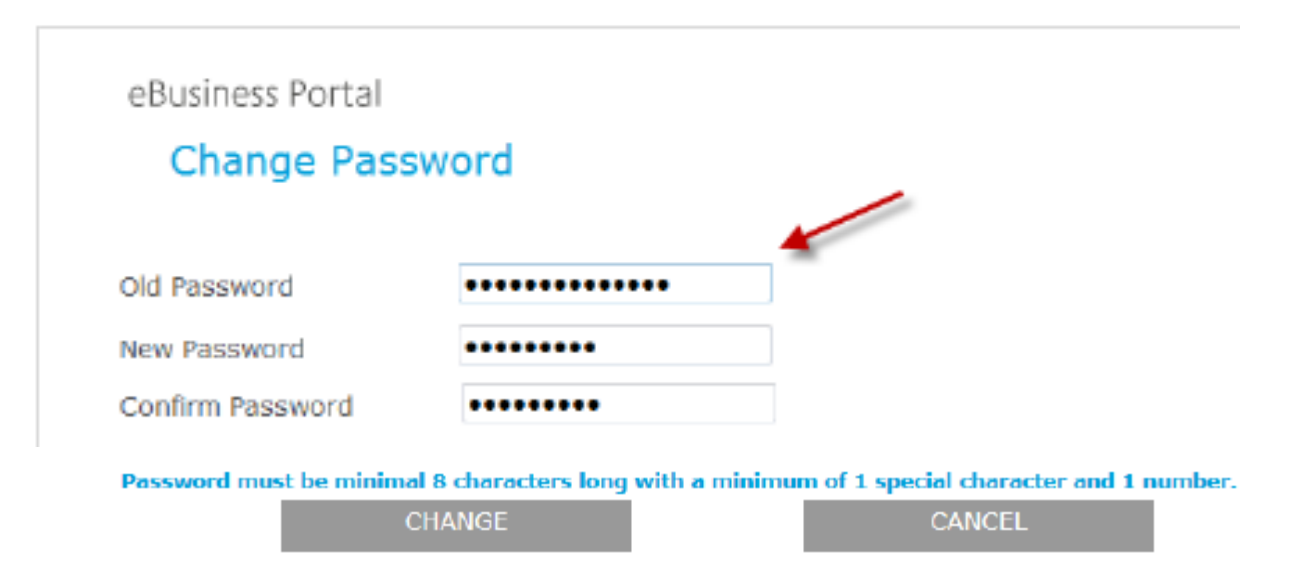

Please note password must be minimal 8 characters long with 1 special character and 1 number!

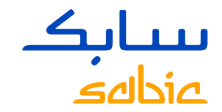

## START USING THE SPECIALTIES WEB PORTAL AND ORDER YOUR PRODUCTS. Welcome Mr. **SABIC Specialties** eBusiness Portal Customer Home Orders Manage Shipments Invoices Complaints My Profile SABIC | Dashboard | FAQ and Help | Messages Welcome to the SABIC Specialties eBusiness Portal CONNFCT+ **INSPIRE** Building long-term customer value through innovation is what we call 'Chemistry that Matters ™'. SABIC GLOBAL WEBSITE EBUSINESS TRAINING

YOU ARE BROUGHT TO THE SABIC SPECIALTIES HOME PAGE AND NOW YOU CAN

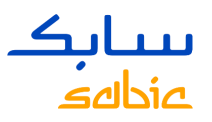

## HOW TO CHANGE YOUR PASSWORD VIA THE SABIC SPECIALTIES WEB PORTAL?

Once you have access to the Portal your password can also be changed via the tab My Profile.

| Home Orders Manage Shipmer      | its Invoices Complaint | s My Profile Admin     | - Home                                     |
|---------------------------------|------------------------|------------------------|--------------------------------------------|
| FAQ and Help   (My Profile) Cor | ntacts                 |                        |                                            |
|                                 |                        |                        | $\sim$                                     |
| User Information                |                        |                        | Change Password                            |
| Title                           | Language               | English 💌              | Old Password: *                            |
| First Name Trail                | Job Title              |                        | New Password: *                            |
| Last Name Sandra                | Telephone Number       |                        | Password must be 8 characters long, with a |
| House #/Street                  | Mobile Number          |                        | minimum of 1 Special Character, Uppercase  |
| Postal Code                     | Fax No                 |                        | Change                                     |
| City                            | Email ID               | Sandra.Trail@Sabic.Com |                                            |
| Country                         |                        |                        |                                            |
| Save                            |                        |                        |                                            |

For any support around our web portal  $\rightarrow$  please contact your local Customer Service Representative.

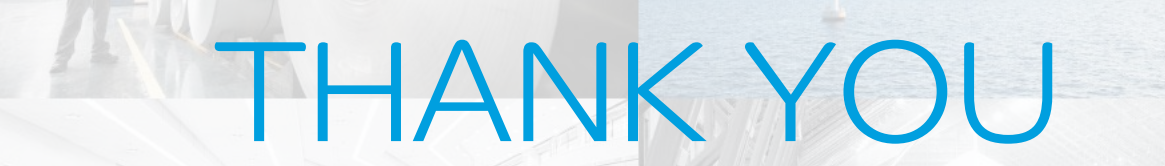

E